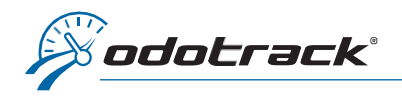

You can change your credit card information in the ODOportal of your account. Here is the procedure to follow.

## CONNECTION

From the website www.odotrack.com, click on Log In at the top of the page.

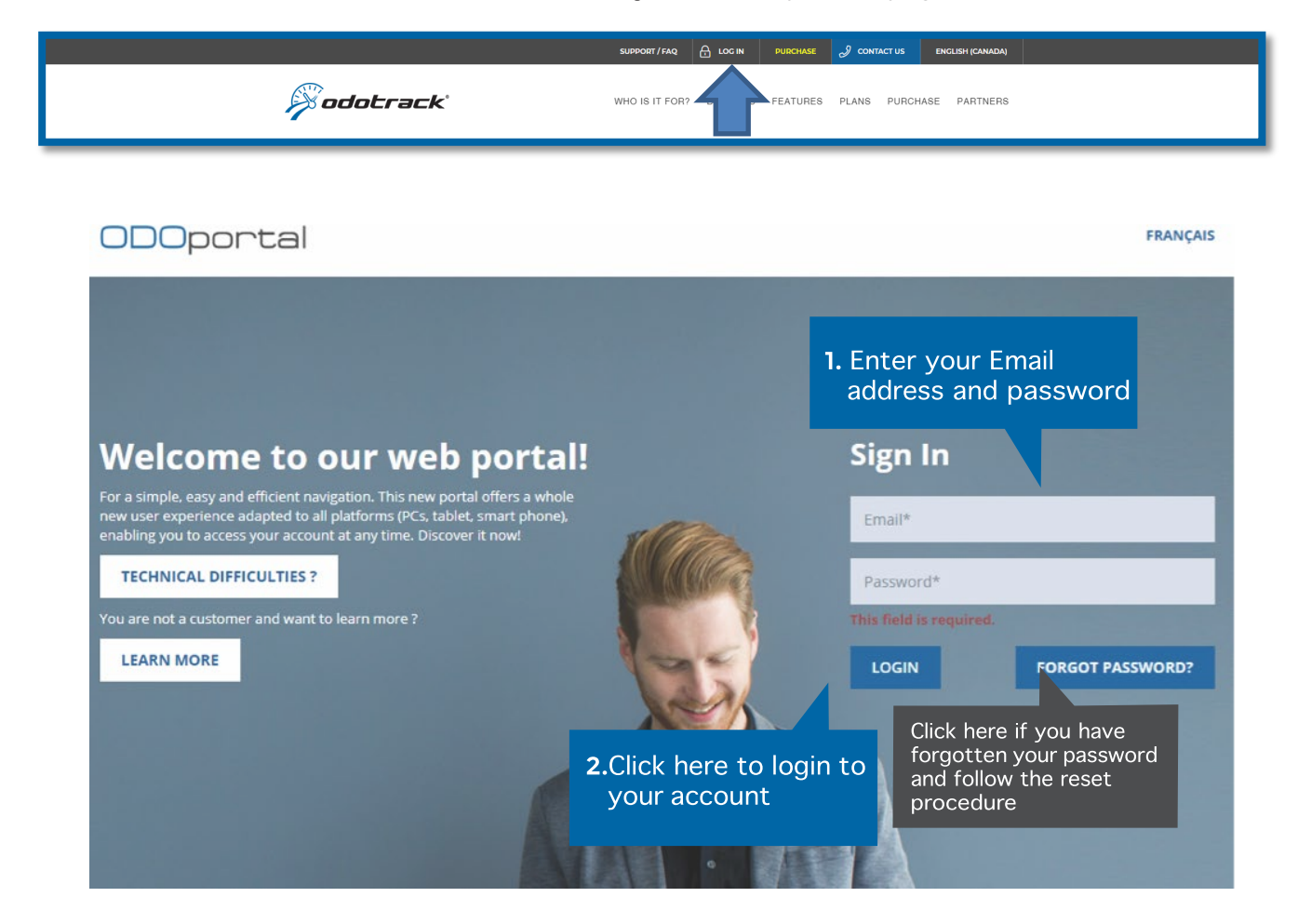

## HOME PAGE OF THE ODOPORTAL OF YOUR ACCCOUNT

| ODOport                                                         | al 🗉                                                               | Launch ODOTRACK EN V STATISTICS                                 |
|-----------------------------------------------------------------|--------------------------------------------------------------------|-----------------------------------------------------------------|
| Dashboard                                                       | 🖌 🏕 Dashboard                                                      |                                                                 |
| 요 Profile<br>聞 Address book                                     | Dashboard                                                          | My application                                                  |
| Credit cards Orders                                             | 요 III Credit cards Or<br>User Account Address book Credit cards Or | Invoices         Referral                                       |
| <ul> <li>Involces</li> <li>Referral</li> <li>Devices</li> </ul> | <b>3.</b> Click here to<br>access your<br>credit card              | Click on Launch ODOTRACK<br>Read user guide (english & french). |
|                                                                 | information                                                        |                                                                 |

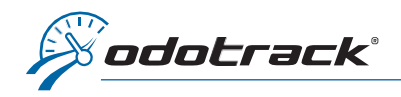

The credit card information entered in the account will display in this section.

| 🖀 Dashboard 🕻 Credit cards |                                                          |                                    |      |        |
|----------------------------|----------------------------------------------------------|------------------------------------|------|--------|
| Credit cards               |                                                          |                                    |      | c      |
| Name                       | Number                                                   | Expiration                         | Card | Delete |
|                            | 1. Card reg<br>the acco<br>delete it,<br><b>Delete</b> . | jistered in<br>unt. To<br>click on |      |        |

## ADD A NEW CREDIT CARD

To add a new credit card, enter the required information and click on Save.

| e*                                                                              |   |       | Num   | ber*            |                                              |
|---------------------------------------------------------------------------------|---|-------|-------|-----------------|----------------------------------------------|
| Name                                                                            |   |       | -     | Number          |                                              |
|                                                                                 |   |       | Forma | at ****_***_*** |                                              |
| :h*                                                                             |   | Year* |       |                 | Туре                                         |
|                                                                                 | • |       |       |                 | ·                                            |
| VISA and MASTERCARD are the only accepted cards.<br>Prepaid cards are excluded. |   |       |       |                 |                                              |
|                                                                                 |   |       |       |                 | ✓ Sav                                        |
|                                                                                 |   |       |       |                 |                                              |
|                                                                                 |   |       |       |                 | <b>2.</b> Click here tosave the information. |
|                                                                                 |   |       |       |                 |                                              |

**IMPORTANTE NOTE:** Please notify us after any change or addition of a credit card as changes must be made to existing orders. For more information or for any other method of payment, contact our accounting department by dialing 514-788-0616.